## Настройка беспроводного ADSL-маршрутизатора со встроенным шлюзом VoIP DVA-G3340S для работы с VoIP оператором Telme (www.telme.sg)

Для настройки DVA-G3340S подключаем к его LAN порту компьютер, делаем при необходимости настройки сетевого адаптера (см. *Примечание* в конце данной инструкции), и запускаем браузер **Internet Explorer** для доступа к WEB интерфейсу устройства (см. рис.1).

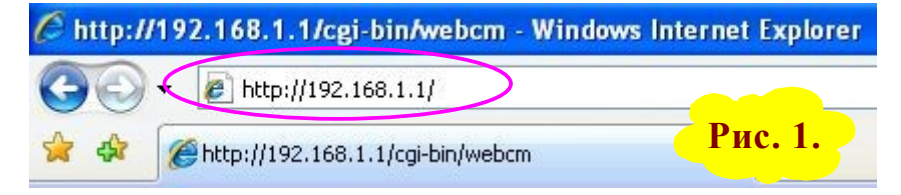

В адресной строке браузера набираем IP адрес устройства <u>http://192.168.1.1</u> и нажимаем на клавиатуре кнопку «Enter» (см. рис.1).

В открывшемся окне авторизации набираем в поле «Пользователь» «admin», и в поле «Пароль» тоже «admin» далее нажимаем кнопку «OK» (см. рис.2).

|                                                                                                    |                                                                                                 | 64                                          |
|----------------------------------------------------------------------------------------------------|-------------------------------------------------------------------------------------------------|---------------------------------------------|
| A.V                                                                                                |                                                                                                 | - Chryl                                     |
| Для входа на серве                                                                                 | ер 192.168.1.1 по адо                                                                           | ecy Please enter                            |
| your user name and<br>пользователя и пар                                                           | password on DVA-G33<br>юль.                                                                     | 405 нужны имя                               |
| -                                                                                                  |                                                                                                 |                                             |
| Предупреждение: (                                                                                  | _ервер трерует пере,                                                                            | дачи имени                                  |
| Предупреждение: (<br>пользователя и пар<br>(будет выполнена (                                      | _ервер требует пере,<br>юля через небезопасі<br>обычная проверка по                             | дачи имени<br>ное соединение<br>длинности). |
| Предупреждение: (<br>пользователя и пар<br>(будет выполнена (                                      | сервер требует пере,<br>роля через небезопасі<br>обычная проверка по                            | дачи имени<br>ное соединение<br>длинности). |
| Предупреждение: (<br>пользователя и пар<br>(будет выполнена (<br>Подьзователь:                     | ервер требует пере,<br>збычная проверка по                                                      | дачи имени<br>ное соединение<br>длинности). |
| Предупреждение: С<br>пользователя и пар<br>(будет выполнена с<br>Подьзователь:<br>Пароль:          | сервер треоует пере,<br>оля через небезопасн<br>обычная проверка по<br>аdmin                    | дачи имени<br>ное соединение<br>длинности). |
| Предупреждение: С<br>пользователя и пар<br>(будет выполнена с<br>По <u>л</u> ьзователь:<br>Пароль: | сервер треоует пере,<br>оля через небезопасн<br>обычная проверка по<br>аdmin<br>Сохранить парол | дачи имени<br>ное соединение<br>длинности). |
| Предупреждение: (<br>пользователя и пар<br>(будет выполнена (<br>Подьзователь:<br>Пароль:          | сервер треоует пере,<br>роля через небезопасі<br>обычная проверка по<br>@ admin<br>             | дачи имени<br>ное соединение<br>длинности). |
| Предупреждение:<br>пользователя и пар<br>(будет выполнена о<br>Подьзователь:<br>Пароль:            | сервер треоует пере,<br>золя через небезопасн<br>обычная проверка по<br>admin<br>               | дачи имени<br>ное соединение<br>длинности). |

В открывшемся окне выбираем вкладку «**Ноте**» и открываем страницу «**Voice**» (см. рис.3).

Далее выбираем пункт «Server», в поле «Server Address» указываем «voip.telme.sg», в поле «Server Port» оставляем значение по умолчанию «5060», в поле «Service Domain» указываем «voip.telme.sg» (см. рис.3). Значения остальных параметров оставляем установленные по умолчанию.

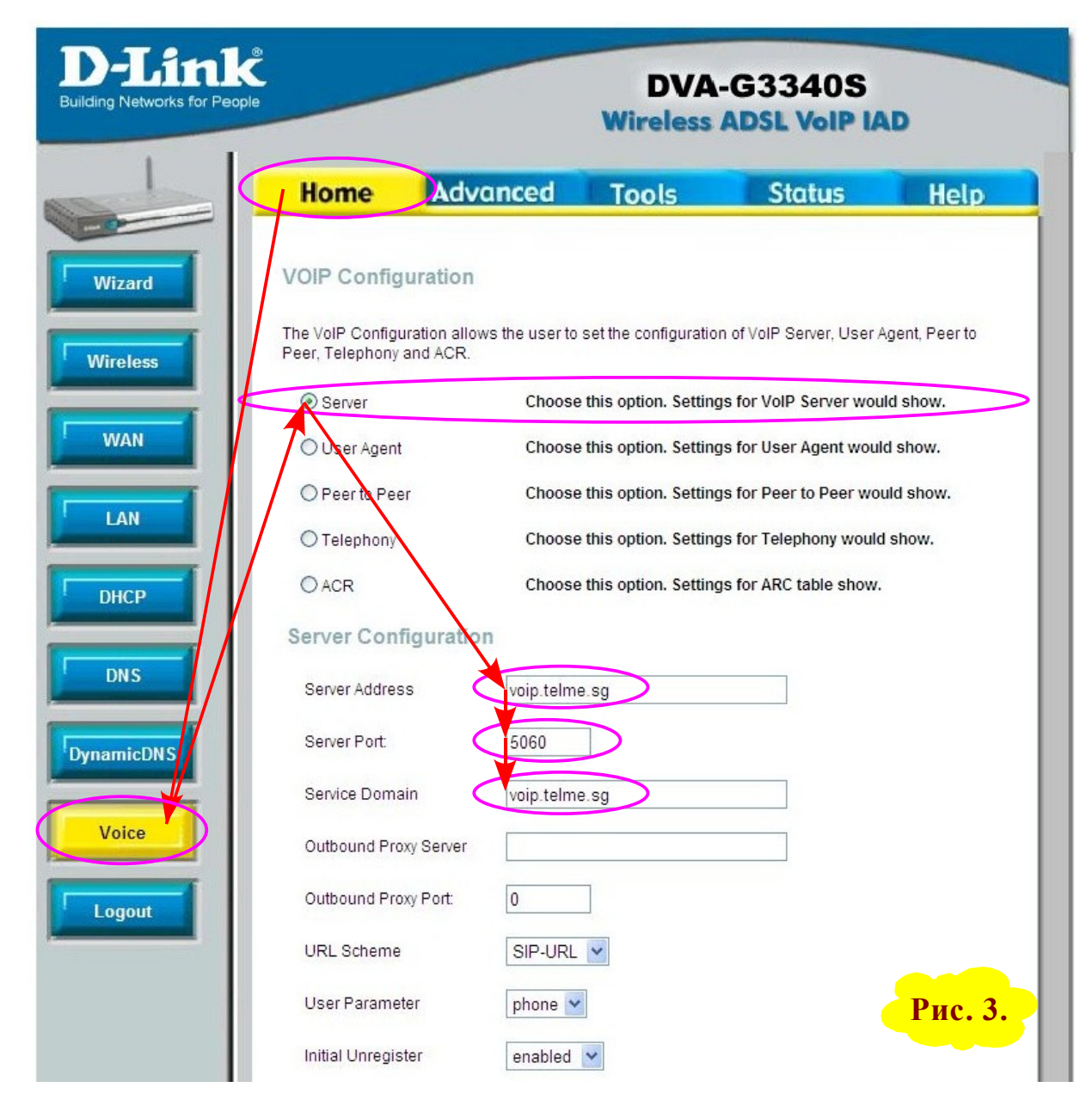

После для сохранения сделанных изменений нажимаем внизу кнопку «**Apply**» (см. рис.4).

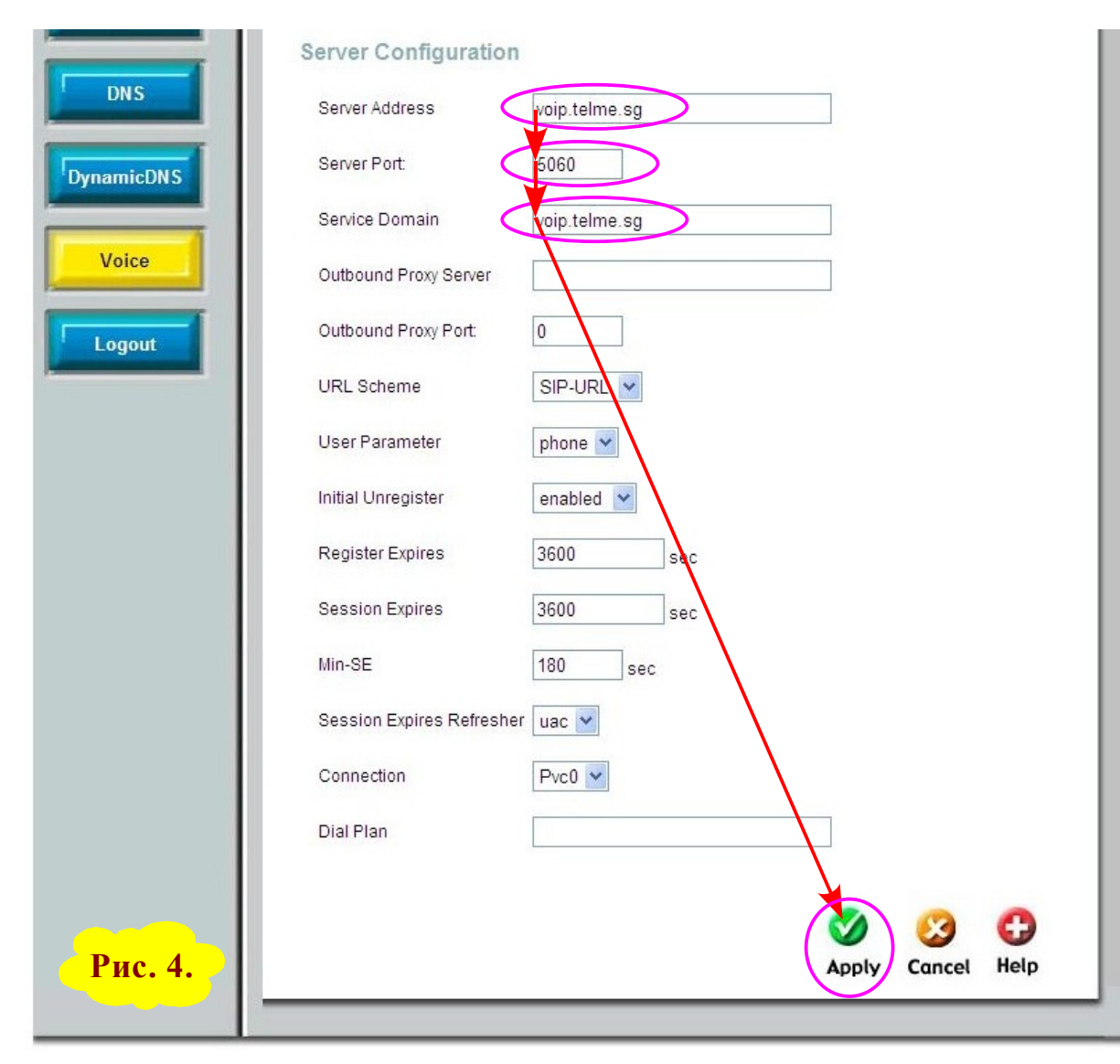

Далее выбираем пункт «User Agent», в выпадающем списке «Same Phone Number» выбираем «Enable», телефонных чтобы оба аппарата, подключенных к интерфейсам FXS, работали через один номер Telme (см. рис.5). После в поля «Phone Number», «Display Name» и «Authentication Username» указываем номер своей V-Sim, например, «18008617063», в поле «User Agent Port» оставляем значение по умолчанию «5060», а в поля «Authentication Password» и «Confirm Password» указываем ПИН код своей V-Sim, например, «123456789» (см. рис.5).

После для сохранения сделанных изменений нажимаем внизу кнопку «**Apply**» (см. рис.5).

| People                                 | DVA-G3340S<br>Wireless ADSL VoIP IAD |                        |                          |               |
|----------------------------------------|--------------------------------------|------------------------|--------------------------|---------------|
| Home                                   | Advanced                             | Tools                  | Status                   | Hel           |
| VOIP Configu                           | iration                              |                        |                          |               |
| The VolP Configur<br>Peer, Telephony a | ation allows the user to<br>nd ACR.  | set the configuratio   | n of VoIP Server, User A | lgent, Peer t |
| O Server                               | Choose                               | e this option. Setting | gs for VoIP Server wou   | ld show.      |
| <b>O</b> User Agent                    | Choose                               | e this option. Setting | gs for User Agent woul   | d show.       |
| O Peer to Peer                         | Choose                               | e this option. Setting | gs for Peer to Peer wo   | uld show.     |
| ○ Telephony                            | Choose                               | e this option. Setting | gs for Telephony would   | I show.       |
| OACR                                   | Choose                               | e this option. Setting | gs for ARC table show.   |               |
| User Agent C                           | configuration                        |                        |                          |               |
| Same Phone N                           | umber Enable                         |                        |                          |               |
| Line                                   | 1                                    |                        |                          |               |
| Phone Number                           | 1800861                              | 7063                   |                          |               |
| Display Name                           | 1800861                              | 7063                   |                          |               |
| User Agent Por                         | t 5060                               | $\supset$              |                          |               |
| Authentication I                       | Jsername 1800861                     | 7063                   |                          |               |
| Authentication I                       | Passwort                             |                        |                          |               |
| Confirm Passw                          | ord                                  |                        |                          |               |

Далее выбираем пункт «**ACR**» (см. рис.6).

В поле «Number» указываем префикс, например, «##», который будет использоваться для выхода на линию «Line». К линии «Line» можно подключить, например, свою городскую номерную линию (см. рис.6).

В поле «**Del Digit**» указываем количество удаляемых символов при наборе номера через линию «**Line**». Так как в нашем примере в поле «**Number**» мы указали два символа, которые не требуется передавать в линию «**Line**», то в поле «**Del Digit**» указываем «**2**» (см. рис.6).

После для сохранения сделанных изменений нажимаем внизу кнопку «**Apply**» (см. рис.6).

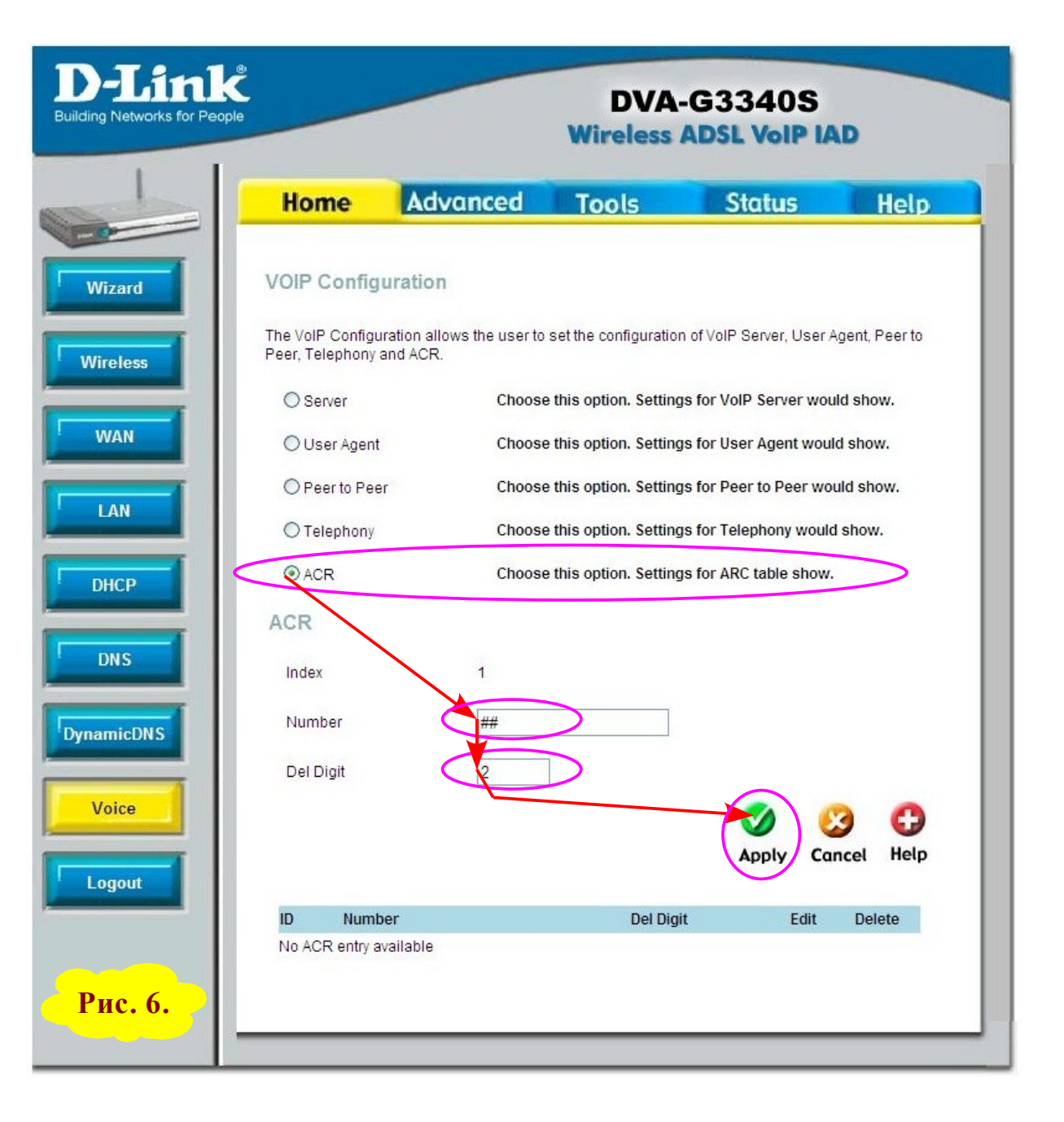

В результате сохранения настроек в таблице внизу появится новая запись (см. рис.7).

**Примечание.** После сделанных настроек для осуществления звонков через свой городской номер необходимо будет набирать префикс «##», и, после услышанного гудка, набирать городской номер телефона другого абонента.

| pple                               |                                       | DVA-G3340S<br>Wireless ADSL VoIP IAD |                        |            |  |
|------------------------------------|---------------------------------------|--------------------------------------|------------------------|------------|--|
| Home                               | Advanced                              | Tools                                | Status                 | He         |  |
| VOIP Config                        | guration                              |                                      |                        |            |  |
| The VolP Config<br>Peer, Telephony | uration allows the user t<br>and ACR. | o set the configuration              | of VoIP Server, User A | gent, Peer |  |
| O Server                           | Choos                                 | se this option. Settings             | s for VoIP Server wou  | ld show.   |  |
| O User Ager                        | nt Choos                              | se this option. Settings             | s for User Agent would | d show.    |  |
| O Peer to Pe                       | er Choos                              | se this option. Settings             | s for Peer to Peer wou | uld show.  |  |
| O Telephony                        | / Choos                               | se this option. Settings             | s for Telephony would  | I show.    |  |
| <ul> <li>● ACR</li> </ul>          | Choos                                 | se this option. Settings             | for ARC table show.    |            |  |
| ACR                                |                                       |                                      |                        |            |  |
| Index                              | 2                                     |                                      |                        |            |  |
| Number                             |                                       |                                      |                        |            |  |
| Del Digit                          |                                       |                                      |                        |            |  |
|                                    |                                       |                                      | Ø 🕴                    | 3 6        |  |
|                                    |                                       |                                      | Apply Car              | ncel He    |  |
| ID Num                             | ber                                   | Del Digit                            | Edit                   | Delete     |  |
| 1 ##                               |                                       | 2                                    |                        | 亩          |  |

Для сохранения внесённых изменений в энергонезависимой памяти устройства, выбираем вкладку «Tools», открываем страницу «System» и нажимаем кнопку «Save and Reboot» (см. рис.8).

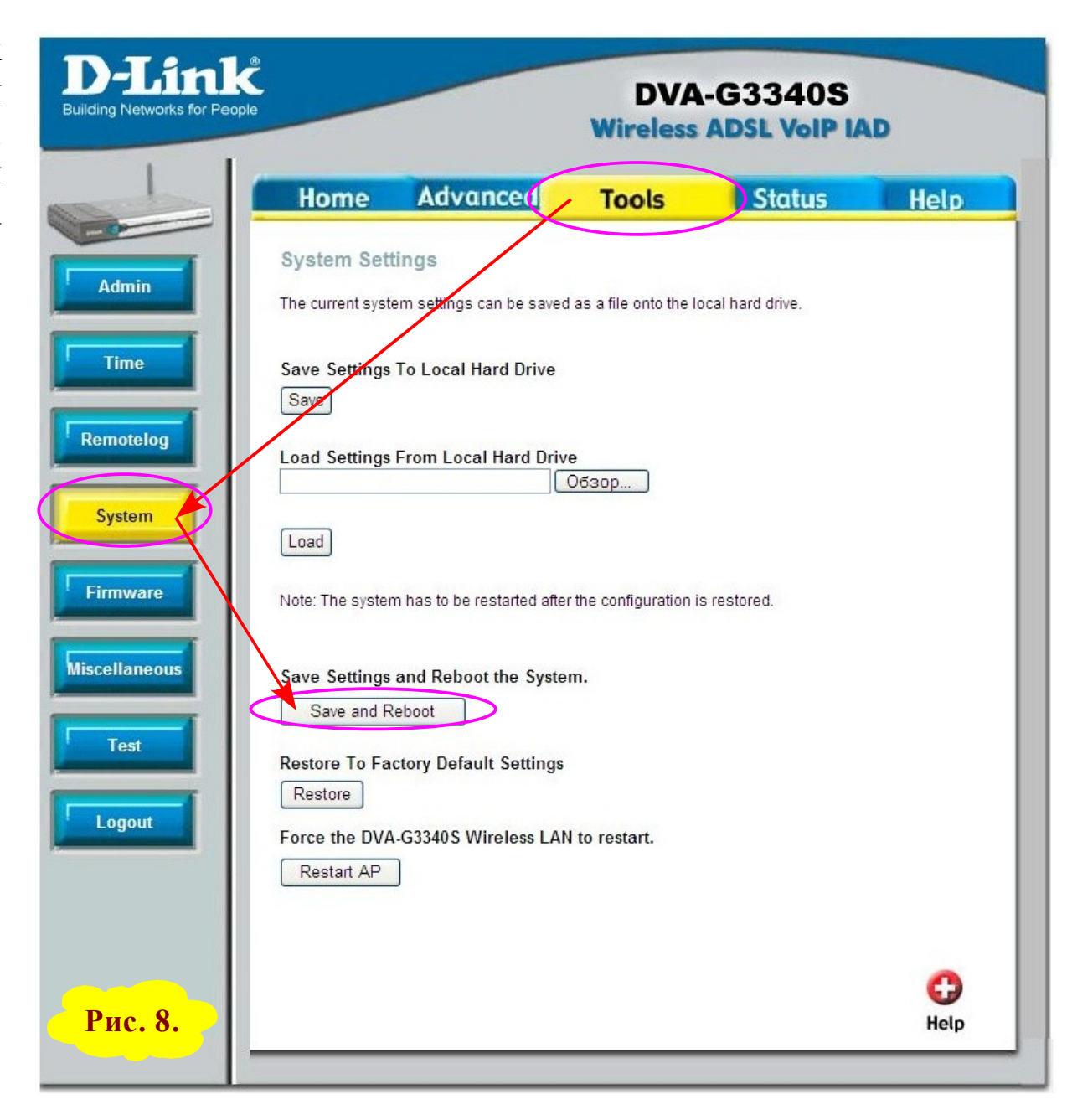

В появившемся окне подтверждаем сохранение с перезагрузкой, нажимая кнопку «ОК» (см. рис.9).

Далее ждём полной перезагрузки устройства (см. рис.10).

После перезагрузке устройства для контроля регистрации шлюза на сервере Telme, выбираем вкладку «**Home**», открываем страницу «**Voice**», выбираем пункт «**User Agent**» и внизу страницы в разделе «**User Agent Configuration**» нажимаем кнопку «**Query**» (см. рис.11).

В случае успешной регистрации шлюза мы увидим сообщение, подобное этому: «sip:18008617063@80.80.116.120:5060;user=phone;expires=3600».

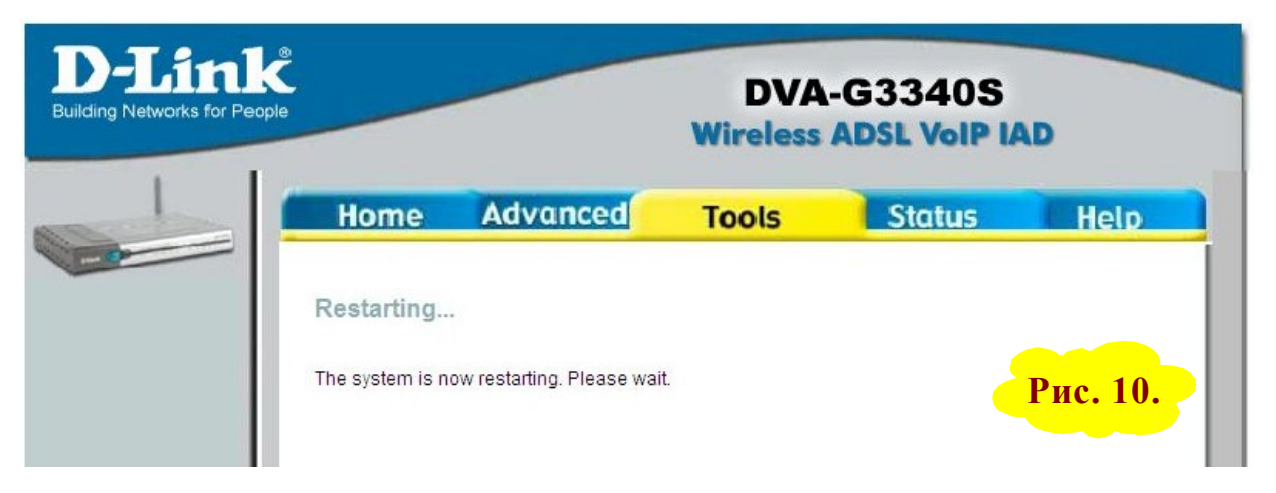

Рис. 9.

|          | User Agent Configuration                                   |  |
|----------|------------------------------------------------------------|--|
|          | sip:18008617063@80.80.116.120:5060.user=phone;expires=3600 |  |
| Рис. 11. |                                                            |  |
|          |                                                            |  |

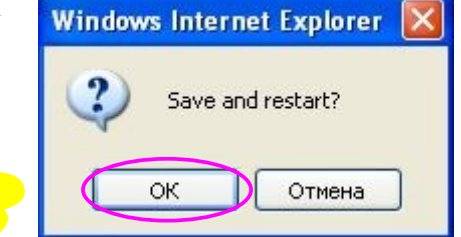

**Примечание.** Для доступа к WEB интерфейсу настроек устройства по IP адресу 192.168.1.1 необходимо чтобы IP адрес сетевого адаптера компьютера имел IP адрес из той же подсети что и шлюз, например, 192.168.1.2 (отличается последней цифрой, которая может быть от 2 до 253). Так как по умолчанию в шлюзе работает DHCP сервер, то можно в настройках сетевого адаптера указать режим автоматического получения IP адреса (см. рис.12).

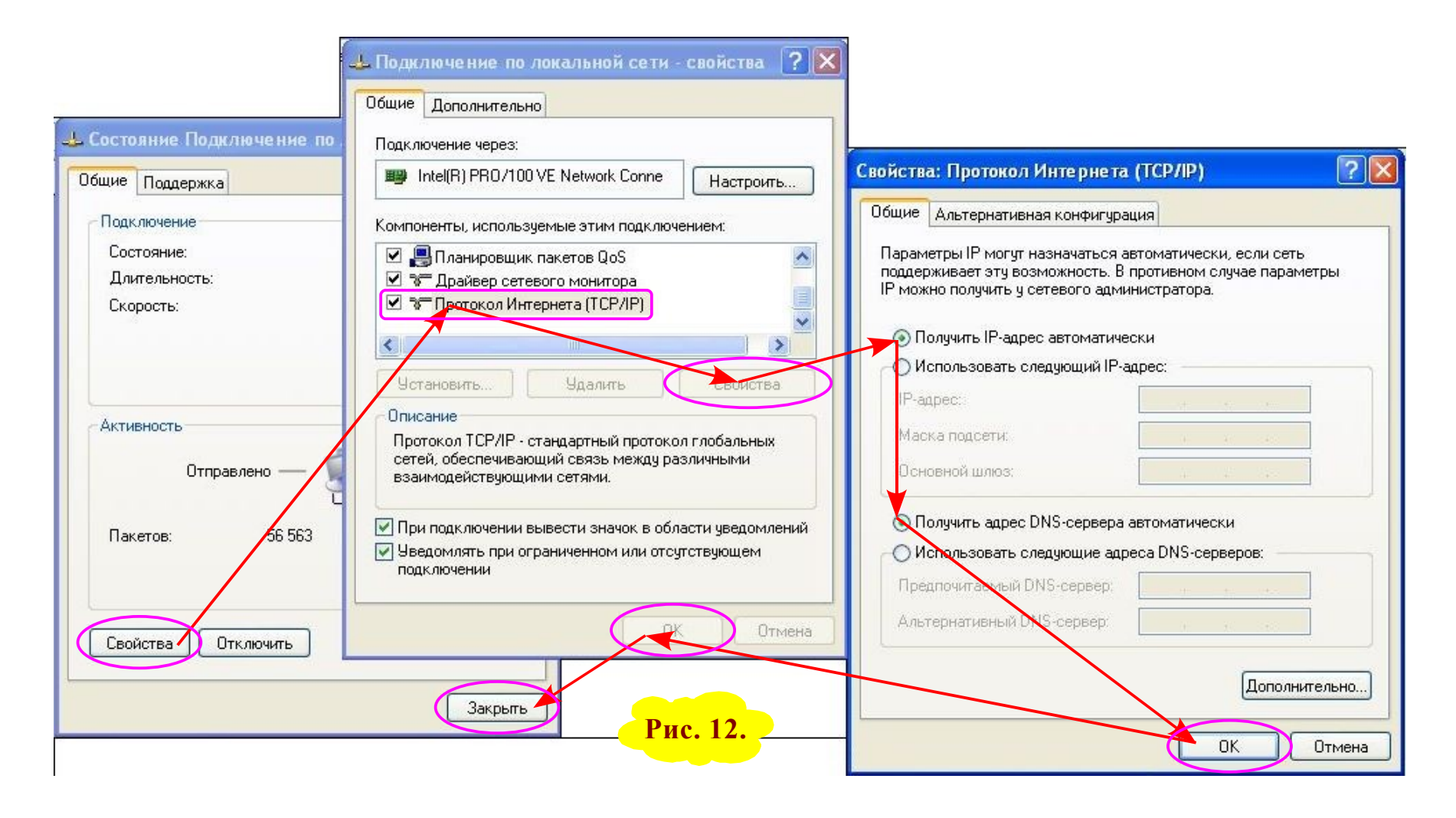